## **INFORMACIÓN MUY IMPORTANTE**

## Padres,

Esta carta contiene información importante sobre cómo acceder al aprendizaje en línea para los estudiantes. El Distrito Escolar del área de Hazleton utilizará Microsoft Teams para impartir instrucción en línea a los estudiante. Para acceder a la instrucción en línea, cada estudiante necesitará conocer su nombre de usuario y contraseña para acceder a microsoft Teams. Puede acceder a Microsoft Teams en cualquier aparato electronico. El video con las instrucciones detalladas de cómo acceder a Microsoft Teams se pueden encontrar en <u>www.hasdk12.org/teams</u>. Esta página web contiene instrucciones bilingues sobre cómo acceder a Microsoft Teams.

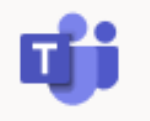

| Nombre de su hijo/a            |              |
|--------------------------------|--------------|
| Nombre de usuario de su hijo/a | @hasdk12.org |
| Contraseña de su hijo/a        |              |

Instrucciones de texto simples sobre cómo acceder a Microsoft Teams Encuentra instrucciones detalladas en <u>www.hasdk12.org/teams</u>

| CÓMO ACCEDER A Microsoft Teams                                                                                                    |                                                                                                    |                                                                                                    |  |
|----------------------------------------------------------------------------------------------------|----------------------------------------------------------------------------------------------------|----------------------------------------------------------------------------------------------------|--|
| Uso del teléfono o la tableta                                                                                                    | Uso una computadora personal                                                                                                    | Uso una computadora del districto                                                                                                    |  |
| - Ir a Google Play Store o a la App Store<br>de Apple.                                                                                                    | - Visite www.hasdk12.org                                                                                                    | Proceso de 3 pasos para iniciar sesión<br>- Encienda la computadora e introduzca<br>el nombre de usuario y la contraseña del                                           |  |
| - Descargue e instale la aplicación<br>Microsoft Teams.                                                                                                    | - En el lado izquierdo de la página haga<br>clic en las palabras " <b>Office 365</b> "                                                          | niño/a<br>* sólo tiene que introducir el nombre de<br>usuario NO el <b>@hasdk12.org*</b>                                                                               |  |
| - Abra la aplicación e introduzca el<br>nombre de usuario y la contraseña<br>completa de su hijo/a. Una vez dentro,<br>verá a todos los maestros de su hijo/a y | Ingrese el nombre de usuario y la<br>contraseña completa de su hijo/a.<br>- Haga clic en el icono de Teams.<br>Una vez dentro, verá a todos los | - Una vez que haya iniciado sesión,<br>tendrá que introducir el nombre de<br>usuario y la contraseña de su hijo/a de<br>nuevo para content keeper * no<br>@hasdk12.org |  |
| su equipo.                                                                                                    | maestros de su hijo y su equipo.                                                                                                    | - Por último, introduzca el nombre de<br>usuario completo de su hijo/a, con el<br>hasdk12.org y la contraseña.                                                         |  |
|                                                                                                    |                                                                                                    | - Haga clic en el icono de teams. 🖤<br>Una vez dentro, verá a todos los                                                                                                |  |
| Visite <u>www.hasdk12.org/teams</u><br>para obtener instrucciones detalladas<br>en vídeo                                                                        | Visite <u>www.hasdk12.org/teams</u><br>para obtener instrucciones detalladas<br>en vídeo                                                        | maestros de su hijo y su equipo<br>Visite <u>www.hasdk12.org/teams</u><br>para obtener instrucciones detalladas<br>en vídeo                                            |  |